When you need to know which job is currently running, which jobs are in the queue waiting to run, or a history of jobs that have run, use *Job Service Viewer* to view details for each of these scenarios.

Topics in this section include those in the following list:

- About Job Service Viewer (page 562)
- Viewing Current and Past Jobs (page 567)
- Restarting the PCS Axis Job Service (page 569)

**Note:** For information about activating a Bridge license using *Job Service Viewer*, see *Activating Bridge Import for Operation* (page 15). For information about *Reindex Database*, see *Managing the Database* (page 793).

#### **Related Topics**

- Activating Bridge Import for Operation
- About Job Service Viewer
- Viewing Current and Past Jobs
- Restarting the PCS Axis Job Service

## About Job Service Viewer

Information in this section explains how to view job status information for the following types of PCS Axis jobs.

**Note:** For information about activating the optional Bridge add-on, refer to *Activating Bridge Import for Operation* (page 15). See *Managing the Database* (page 793) for information about *Reindex Database*.

*Job Service Viewer* provides status information for the type of jobs in the following list. Status information identifies which job is currently running; which jobs are waiting in the queue to run; and a history of completed jobs (Figure 11-1).

- Bridge Import, Bridge Export, and Bridge Import/Export
- Email Notification
- Field Computer Receive

| PCS /  | Axis                 |               |              |                        |           |          |                                           |
|--------|----------------------|---------------|--------------|------------------------|-----------|----------|-------------------------------------------|
| File 1 | vlodules Data Entry  | Reports / Gra | phs Tools Fi | eld Computer Help      | 🕽 PCS Axi | s        | Welcome John Smith   🕺   🔀 Log Out        |
| Job Se | rvice Console 🗙      |               |              |                        |           |          |                                           |
| Job    | Type All             | -             |              |                        |           |          |                                           |
| Job    | Service Status       |               |              |                        |           |          |                                           |
| Stat   | us Running           |               |              |                        |           |          |                                           |
| Stat   | us Time 10/17/2014 1 | 1:09:20 PM    |              |                        |           |          |                                           |
| Lice   | nse Valid            |               |              |                        |           |          |                                           |
| Que    | ue                   |               |              |                        |           |          | Reindex Database Current Jobs Job History |
|        | Job Type             | Direction     | State        | Last Update            | Suspended | Delete   |                                           |
| •      | Bridge               | Import        | Validated    | 10/16/2014 11:09:13 AM | Θ         | X        | la la la la la la la la la la la la la l  |
|        | ResendEmailReports   |               | Waiting      | 10/16/2014 5:32:11 PM  |           | ×        |                                           |
|        | Bridge               | Export        | Running      | 10/17/2014 1:09:14 PM  |           |          |                                           |
|        | EmailReports         |               | Waiting      | 10/17/2014 1:09:14 PM  | 0         | $\times$ |                                           |
|        | EmailReports         |               | Waiting      | 10/17/2014 1:09:14 PM  | 0         | $\times$ |                                           |
|        | EmailReports         |               | Waiting      | 10/17/2014 1:09:14 PM  | 0         | $\times$ |                                           |
|        | FieldComputer        |               | Waiting      | 10/17/2014 1:42:39 PM  |           | ×        |                                           |
|        |                      |               |              |                        |           |          |                                           |
|        |                      |               |              |                        |           |          |                                           |
|        |                      |               |              |                        |           |          |                                           |
|        |                      |               |              |                        |           |          |                                           |
|        |                      |               |              |                        |           |          |                                           |
|        |                      |               |              |                        |           |          |                                           |
|        |                      |               |              |                        |           |          |                                           |
|        |                      |               |              |                        |           |          |                                           |
|        |                      |               |              |                        |           |          | ER Row Count: 5                           |
|        |                      |               |              |                        |           |          |                                           |

Figure 11-1. Current Jobs

The *Current Jobs* grid displays by default when you first open *Job Service Viewer*. You can also display the grid by clicking the *Current Jobs* button (Figure 11-1, page 562). Use the *Job Type* field near the top of the window to filter data in the window. For example, if you only want to view Bridge job types, click the down arrow in the *Job Type* field and select *Bridge* in the selection list.

Information in the following table identifies the type of information that displays in the *Current Jobs* grid (Table 11-1).

| Field     | Description                                                                                                    |
|-----------|----------------------------------------------------------------------------------------------------|
| Job Type  | Job types include:                                                                                                    |
|           | • <i>Bridge</i> : Displays for all Bridge and Field Computer Receive jobs.                                                                                                    |
|           | • <i>EmailReports</i> : Displays for Email Notification jobs.                                                                                                    |
|           | • <i>ResendEmailReport</i> : Displays when you resend an Email Notification.                                                                                                    |
|           | • <i>Reindex Database</i> : Displays for a <i>Reindex Database</i> job type. For important information about using this function, see <i>Managing the Database</i> (page 793).                   |
| Direction | <i>Import</i> displays for a Bridge import job. <i>Export</i> displays for a Bridge export job.                                                                                                  |
| State     | Identifies the status of a job as:                                                                                                    |
|           | • <i>Running</i> : Job currently in progress.                                                                                                    |
|           | • <i>Waiting</i> : Job waiting in the queue to run.                                                                                                    |
|           | • <i>Validated</i> : Indicates data has been validated for a manually run <i>Bridge Import</i> job. When the job begins processing, the status changes from <i>Validated</i> to <i>Running</i> . |

Table 11-1. Current Jobs Grid Field Descriptions

| Field       | Description                                                                                                    |
|-------------|----------------------------------------------------------------------------------------------------|
| Last Update | Job status date and time stamp.                                                                                                    |
| Suspended   | When a job is in a <i>Waiting</i> or <i>Validated</i> state, clicking the gold <i>Suspended</i> lotton suspends processing of the job. Other jobs in the queue continue to process.                                                    |
|             | Clicking the green <i>Suspended</i> button displays<br>the <i>Resume Job</i> message. Click <b>Ves</b> to resume<br>processing of the job or <b>No</b> to continue<br>suspending the job and close the message.                        |
|             | <b>NOTE:</b> A job with a <i>Running, Completed, or Failed</i> state cannot be suspended.                                                                                                    |
| Delete      | If you want to delete a job that is in a <i>Suspended</i> state, click <b>X Delete</b> . Jobs in any other state cannot be deleted, such as <i>Running</i> , <i>Waiting</i> , <i>Validated</i> , <i>Failed</i> , or <i>Completed</i> . |

Table 11-1. Current Jobs Grid Field Descriptions

Clicking the *Job History* button displays the *Job History* grid. This grid provides status information for past jobs (completed and failed jobs). Use the *Job Type* and *Date range* fields near the top of the window to filter data in the window (Figure 11-2).

For example, if you only want to view Bridge job types for a particular date range:

- 1 Click the down arrow in the **Job Type** field and select *Bridge* in the selection list.
- 2 Click the down arrow in the **Date range** field and select an item in the selection list, such as *All*, *Today*, or *Last 72 hours*.

For a description of the various fields in the Job History grid, see Table 11-2 (page 566).

| PCS A                                                                                                    | Axis          | <b>5</b> . D  |               |                      |                      |                      |           |          |             |          |             |
|----------------------------------------------------------------------------------------------------|---------------|---------------|---------------|----------------------|----------------------|----------------------|-----------|----------|-------------|----------|-------------|
| e N                                                                                                    | nodules Dat   | ta Entry Kep  | orts / Graphs | Tools Field Computer | Help PCS A           | xis                  |           | Wele     | come John S | mith   😢 | 🛛 🔀 Log     |
|                                                                                                    |               |               |               |                      |                      |                      |           |          |             |          |             |
| Job Type All   I Date range: All   I Date range: All   I Date range: All  I Date range: All  I Date range: All  I Date range: I Date range: I |               |               |               |                      |                      |                      |           |          |             |          |             |
| Job Service Status                                                                                                    |               |               |               |                      |                      |                      |           |          |             |          |             |
| Statu                                                                                                    | us Runn       | ing           |               |                      |                      |                      |           |          |             |          |             |
| Statu                                                                                                    | us Time 9/11, | /2014 1:03:03 | L PM          |                      |                      |                      |           |          |             |          |             |
| Licer                                                                                                    | nse Valid     |               |               |                      |                      |                      |           |          |             |          |             |
| Que                                                                                                    | ue            |               |               |                      |                      |                      | Reindex [ | Database | Current J   | obs .    | lob History |
|                                                                                                    | Job Type      | Direction     | State         | Enqueue Time         | Start Time           | End Time             | Duration  | Log      | Detail Log  | Delete   |             |
| •                                                                                                    | Bridge        | Import        | Completed     | 9/3/2014 5:34:59 PM  | 9/3/2014 5:35:01 PM  | 9/3/2014 5:35:11 PM  | 00:00:10  |          |             | X        | 6           |
|                                                                                                    | Bridge        | Import        | Completed     | 9/3/2014 5:28:31 PM  | 9/3/2014 5:28:54 PM  | 9/3/2014 5:29:04 PM  | 00:00:10  |          |             | X        |             |
|                                                                                                    | Bridge        | Import        | Completed     | 9/3/2014 5:18:36 PM  | 9/3/2014 5:18:38 PM  | 9/3/2014 5:19:24 PM  | 00:00:46  |          |             | ×        |             |
|                                                                                                    | Bridge        | Import        | Completed     | 9/3/2014 5:16:05 PM  | 9/3/2014 5:16:09 PM  | 9/3/2014 5:17:38 PM  | 00:01:29  |          |             | ×        |             |
|                                                                                                    | Bridge        | Import        | Completed     | 9/3/2014 4:54:48 PM  | 9/3/2014 4:55:08 PM  | 9/3/2014 4:55:27 PM  | 00:00:19  |          |             | ×        |             |
|                                                                                                    | Bridge        | Import        | Completed     | 9/3/2014 3:14:50 PM  | 9/3/2014 3:14:52 PM  | 9/3/2014 3:15:01 PM  | 00:00:09  |          |             | ×        |             |
|                                                                                                    | Bridge        | Import        | Completed     | 9/3/2014 3:08:18 PM  | 9/3/2014 3:08:21 PM  | 9/3/2014 3:08:30 PM  | 00:00:09  |          |             | X        |             |
|                                                                                                    | Bridge        | Import        | Completed     | 9/3/2014 3:01:56 PM  | 9/3/2014 3:02:01 PM  | 9/3/2014 3:02:09 PM  | 00:00:08  |          |             | ×        |             |
|                                                                                                    | Bridge        | Import        | Completed     | 9/3/2014 2:56:45 PM  | 9/3/2014 2:56:49 PM  | 9/3/2014 2:57:09 PM  | 00:00:20  |          |             | ×        |             |
|                                                                                                    | Bridge        | Import        | Completed     | 9/3/2014 1:30:55 PM  | 9/3/2014 1:30:59 PM  | 9/3/2014 1:31:12 PM  | 00:00:13  |          |             | ×        |             |
|                                                                                                    | Bridge        | Import        | Completed     | 9/3/2014 12:14:34 PM | 9/3/2014 12:15:03 PM | 9/3/2014 12:24:11 PM | 00:09:08  |          |             | ×        |             |
|                                                                                                    | Bridge        | Import        | Completed     | 9/3/2014 11:36:01 AM | 9/3/2014 11:36:38 AM | 9/3/2014 11:48:09 AM | 00:11:31  |          |             | X        |             |
|                                                                                                    | Bridge        | Import        | Completed     | 9/2/2014 3:46:41 PM  | 9/2/2014 3:47:39 PM  | 9/2/2014 3:59:41 PM  | 00:12:02  |          |             | X        |             |
|                                                                                                    | Bridge        | Import        | Completed     | 8/29/2014 2-40-25 PM | 8/29/2014 2-40-26 PM | 8/29/2014 2-40-34 PM | 00-00-08  | [11]     | (m)         | ×        | l C         |
|                                                                                                    |               |               |               |                      |                      |                      |           |          |             | E Row    | Count: 15   |

Figure 11-2. Job History

| Field        | Description                                                                                                    |
|--------------|----------------------------------------------------------------------------------------------------|
| Job Type     | Job types include:                                                                                                    |
|              | • <i>Bridge</i> : Displays for all Bridge and Field Computer Receive jobs.                                                                                                    |
|              | <ul> <li>EmailReports: Displays for Email Notification<br/>jobs.</li> </ul>                                                                                                    |
|              | <ul> <li>ResendEmailReport: Displays when you resend an Email Notification.</li> </ul>                                                                                         |
|              | • <i>Reindex Database</i> : Displays for a <i>Reindex Database</i> job type. For important information about using this function, see <i>Managing the Database</i> (page 793). |
| Direction    | <i>Import</i> displays for a Bridge import job. <i>Export</i> displays for a Bridge export job.                                                                                |
| State        | Identifies the status of a job as:                                                                                                    |
|              | <ul> <li>Completed: Jobs that have run successfully are labeled Completed.</li> </ul>                                                                                          |
|              | • <i>Failed</i> : Jobs that have not run successfully are labeled Failed.                                                                                                    |
| Enqueue Time | Date and time stamp showing when a job was placed in the queue to run.                                                                                                    |
| Start Time   | Date and time stamp showing when a job began running.                                                                                                    |
| End Time     | Date and time stamp showing when a job finished running.                                                                                                    |
| Duration     | Time stamp showing the total amount of time a job was processed.                                                                                                    |

| Table 11-2. Job History Grid Field Descript | tions |
|---------------------------------------------|-------|
|---------------------------------------------|-------|

| Field      | Description                                                                                                    |
|------------|----------------------------------------------------------------------------------------------------|
| Log        | Log with job summary information.                                                                                                    |
| Detail Log | Log with job summary and status information. You can also re-send an Email Notification report to one or more email recipients by clicking the <i>ReSend</i> check box.                                                                                                    |
| Delete     | If you want to delete an entry in the <i>Job History</i> grid, select an entry and then click <b>Collect</b> . The grid also supports multiple selections by pressing either the <i>Shift</i> or <i>Ctrl</i> key on the computer keyboard while selecting multiple entries. |

Table 11-2. Job History Grid Field Descriptions (continued)

#### **Related Topics**

- Activating Bridge Import for Operation
- Viewing Current and Past Jobs
- Restarting the PCS Axis Job Service

## Viewing Current and Past Jobs

To view current and past jobs, follow these steps:

- 1 Click **Tools** > **Job Service Viewer** to open the *Job Service Console* (Figure 11-1, page 562).
- 2 To view jobs that are currently running and in the queue, click **Current Jobs**.
- **3** To view a list of all past jobs that have previously run, click **Job History**. If you want to view additional information about a job listed in the *Job History* grid, click the **III** log icon for that job.
- 4 If you want to filter the data view in the console to only view a particular job type, click the down arrow in the **Job Type** field and select an option in the list, such as *Email Reports* or *Field Computer*.
- **5** To close the *Job Service Console*, click the  $\chi$  close button.

### **Related Topics**

- Activating Bridge Import for Operation
- About Job Service Viewer
- Restarting the PCS Axis Job Service

# Restarting the PCS Axis Job Service

If the message *Not Running* displays in the *Status* field of the Job Service Console as shown in the following figure (Figure 11-3), use the procedure in this section to restart the PCS Axis Job Service. PCS Axis Job Service monitors the job queue, initiating jobs as they become available.

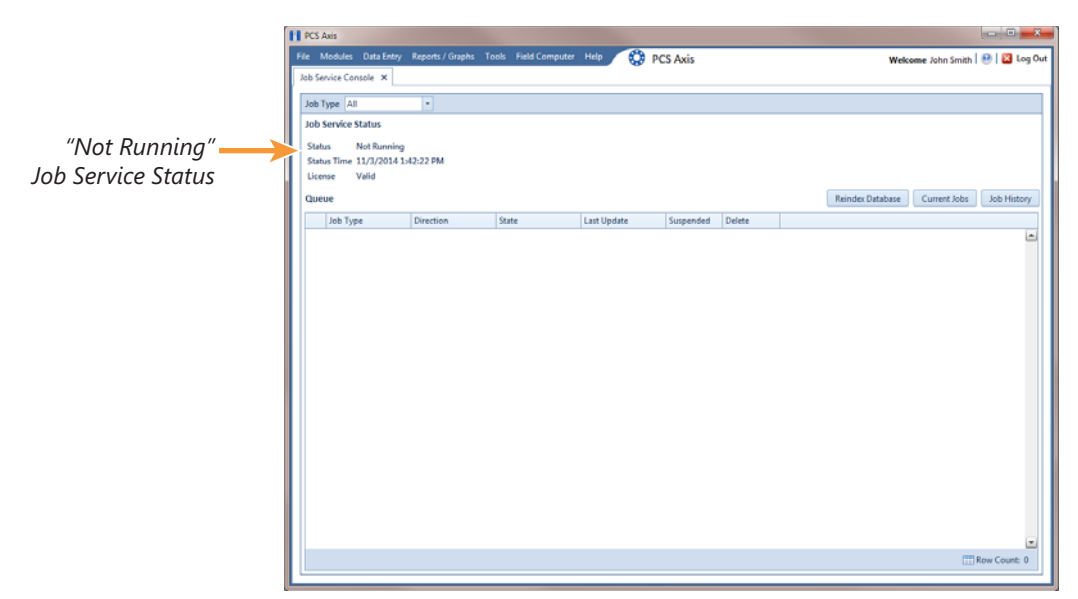

Figure 11-3. Job Service Status

Complete the following steps to verify connection settings are correct and restart the PCS Axis Job Service:

- **1** Start *PCS Axis Connection Manager* and verify connection settings specify the correct server and database as follows:
  - a Click the Windows **Start** button (3) and navigate to the program folder labeled *PCS Axis 1.9*. Select **PCS Axis Connection Manager 1.9** to start the program (Figure 11-4, page 570).
  - Verify the server name is correct in the Server field and the database name is correct in the Database field. If either is incorrect, click Select in the Server field to select the correct server or click Select in the Database field to select the correct database.
  - **c** Verify the **Connection String** field includes the correct server and database name.

d Click 
☐ Save and then click 
 Test to verify connection settings. When connection settings are correct, the message *Connection successful* displays. Click 
 OK to close the message and then click 
 Close to exit PCS Axis Connection Manager.

**IMPORTANT:** If connection settings are incorrect, contact your company's Database Administrator or IT Administrator for the name of the correct server and database. The information will then need to be set in *PCS Axis Connection Manager* using the steps in this procedure.

| cs Axis Connection Manager       |               | 😤 Save and Close 🛛 🗄                                                                  | Save   🔀 C   |
|----------------------------------|---------------|---------------------------------------------------------------------------------------|--------------|
| Connections<br>Default (Primary) | Default       | 술 Make Defau                                                                          | lt 🛛 🗶 Dele  |
|                                  | 🖌 Primary     | 🛷 Activate   🔕 Test   🎯 Cr                                                            | eate / Upgri |
|                                  | Server        | DB_SERVER                                                                             | 📑 Sel        |
|                                  | Database      | DB_INITIAL_CATALOG                                                                    | 🎆 Se         |
|                                  | Connection St | Ing Data Source=DB_SERVER:Initial Catalog=DB_INITIAL_CATALOG:Integrated Security=True | 7            |
|                                  |               |                                                                                       | 113 Co       |
|                                  | 🗹 Subscrip    | tion 🛷 Activate   🛞 1                                                                 | fest 🖉 🤇     |
|                                  | Server        |                                                                                       | 🐻 Se         |
|                                  | Database      |                                                                                       | 🚮 Se         |
|                                  | Connection St | ring                                                                                  | ٦            |
|                                  |               |                                                                                       | 🐮 Co         |
|                                  |               |                                                                                       |              |
|                                  |               |                                                                                       |              |
|                                  |               |                                                                                       |              |
|                                  |               |                                                                                       |              |
|                                  |               |                                                                                       |              |
|                                  |               |                                                                                       |              |
|                                  |               |                                                                                       |              |
|                                  |               |                                                                                       |              |
|                                  |               |                                                                                       |              |
|                                  |               |                                                                                       |              |
|                                  |               |                                                                                       |              |

Figure 11-4. PCS Axis Connection Manager

- 2 If the PCS Axis database and PCS Axis Job Service are installed on two different network servers, complete the following steps to set up a user account to log on as a service. The user account must be a member of the *Axis\_Users* group and have access to the central database server and PCS Axis database.
  - a Click the Windows Start button and navigate to Computer. Right-click
     Computer and select Manage in the shortcut menu to open the Computer Management console (Figure 11-5, page 571).
  - **b** Double-click **Services and Applications** in the left pane of the console. Then click **Services** to display a list of services in the middle pane.

| le Action View Help                                            |                                  |                                                                                                    |         |                                      |              |                          |
|----------------------------------------------------------------|----------------------------------|----------------------------------------------------------------------------------------------------|---------|--------------------------------------|--------------|--------------------------|
| 🕨 🔿 🔁 🗔 😳 🧟 🕞 📓 💽 🕨                                            | ■ II D                           |                                                                                                    |         |                                      |              |                          |
| Computer Management (Local)                                    | <ol> <li>Services</li> </ol>     | Actions                                                                                                    |         |                                      |              |                          |
| System Tools                                                   | PCS Axis Job Service 1.8         | Name                                                                                                    | Status  | Description                          | Startup Type | Services                 |
| <ul> <li>Storage</li> <li>Explorer and Applications</li> </ul> |                                  | C Network Store Interface Service                                                                                                    | Started | This service delivers network notif  | Automatic    | More Actions             |
| Services and Applications                                      | Start the service                | Office Source Engine                                                                                                    |         | Saves installation files used for up | Manual       |                          |
| Services                                                       | 16                               | Coffice Software Protection Platform                                                                                                    |         | Enables the download, installatio    | Manual       | PCS Axis Job Service 1.8 |
| WMI Control                                                    | Description                      | G Offine Files                                                                                                    |         | The Offline Files service performs   | Disabled     | More Actions             |
| SQL Server Configuration Manager                               | Monitors the PCS Axis job queue, | C. Parental Controls                                                                                                    |         | This service is a stub for Windows   | Manual       |                          |
|                                                                | initiating jobs as they become   | C PCS Axis Job Service 1.8                                                                                                    |         | Monitors the PCS Axis job queue,     | Automatic    |                          |
|                                                                | avanaure.                        | Peer Name Resolution Protocol                                                                                                    |         | Enables serverless peer name reso    | Manual       |                          |
|                                                                |                                  | Peer Networking Grouping                                                                                                    |         | Enables multi-party communicati      | Manual       |                          |
|                                                                |                                  | Peer Networking Identity Manager                                                                                                    |         | Provides identity services for the   | Manual       |                          |
|                                                                |                                  | Performance Logs & Alerts                                                                                                    |         | Performance Logs and Alerts Coll     | Manual       |                          |
|                                                                |                                  | 🔍 Plug and Play                                                                                                    | Started | Enables a computer to recognize      | Automatic    |                          |
|                                                                |                                  | Operation Provide the American State of Contract of Contract of |         | The PnP-X bus enumerator servic      | Manual       | -                        |
|                                                                |                                  | Q PNRP Machine Name Publication S                                                                                                    |         | This service publishes a machine     | Manual       |                          |
|                                                                |                                  | Portable Device Enumerator Service                                                                                                    |         | Enforces group policy for remova     | Manual .     |                          |
|                                                                |                                  | S Power                                                                                                    | Started | Manages power policy and power       | Automatic    |                          |
|                                                                |                                  | 🖓 Print Spooler                                                                                                    | Started | Loads files to memory for later pri  | Automatic    |                          |
|                                                                |                                  | Problem Reports and Solutions Con                                                                                                    |         | This service provides support for    | Manual       |                          |
|                                                                |                                  | Program Compatibility Assistant Ser                                                                                                    | Started | This service provides support for t  | Manual       |                          |
|                                                                |                                  | Protected Storage                                                                                                    |         | Provides protected storage for se-   | Manual       |                          |
|                                                                |                                  | Quality Windows Audio Video Exper                                                                                                    | Quality | Quality Windows Audio Video Exp      | Manual       |                          |
|                                                                |                                  | Remote Access Auto Connection M                                                                                                    |         | Creates a connection to a remote     | Manual       |                          |
|                                                                |                                  | Remote Access Connection Manager                                                                                                    |         | Manages dial-up and virtual priva    | Manual       |                          |
|                                                                |                                  | Remote Desktop Configuration                                                                                                    |         | Remote Desktop Configuration se      | Manual       |                          |
|                                                                |                                  | Remote Desktop Services                                                                                                    |         | Allows users to connect interactiv   | Manual       |                          |
|                                                                |                                  | Remote Desktop Services UserMode                                                                                                    |         | Allows the redirection of Printers/  | Manual       |                          |
|                                                                |                                  | Remote Procedure Call (RPC)                                                                                                    | Started | The RPCSS service is the Service C   | Automatic    |                          |
|                                                                |                                  | Remote Procedure Call (RPC) Locator                                                                                                    |         | In Windows 2003 and earlier versi    | Manual       |                          |
|                                                                |                                  | Semote Registry                                                                                                    |         | Enables remote users to modify re    | Manual       |                          |
|                                                                |                                  | Routing and Remote Access                                                                                                    |         | Offers routing services to busines   | Disabled     | -                        |
|                                                                |                                  | 1 Page 1 1 1 1 1 1 1                                                                                                    | 1       | B 1 BBC 1 F 11 17                    |              |                          |

Figure 11-5. Computer Management Console

c Right-click **PCS Axis Job Service 1.9** (Figure 11-7) and select **Properties** in the shortcut menu to open the *Properties* dialog box (Figure 11-6).

| PCS Axis Job Service 1.9 P | roperties (Local Computer) | ×     |
|----------------------------|----------------------------|-------|
| General Log On Reco        | very Dependencies          |       |
| Log on as:                 |                            |       |
| Local System accour        | ıt                         |       |
| Allow service to in        | teract with desktop        |       |
| This account:              | Bi                         | owse  |
| Password:                  | •••••                      |       |
| Confirm password:          | •••••                      |       |
| Help me configure user a   | account log on options.    |       |
|                            |                            |       |
|                            |                            |       |
|                            |                            |       |
|                            |                            |       |
|                            |                            |       |
|                            |                            |       |
|                            |                            |       |
| L                          |                            |       |
|                            | OK Cancel                  | Apply |

Figure 11-6. PCS Axis Job Service Properties

- **d** Click the **Log On** tab and select the option **This account**. To set up a user account to log on as a service, type the user name and password in the appropriate fields. You can also view a list of appropriate user accounts by clicking *Browse* > *Advanced* > *Find Now*.
- e Click **Apply** and then **OK** to close the *Properties* dialog box and return to the *Computer Management* console.

- **3** Complete the following steps in the *Computer Management* console to restart the PCS Axis Job Service:
  - a Select PCS Axis Job Service 1.9 and then click Start (Figure 11-7).
  - **b** Click **File** > **Exit** to close the *Computer Management* console.
  - **c** In PCS Axis, verify the message *Running* displays in the *Status* field of the Job Service Console (Figure 11-3, page 569).

**IMPORTANT:** If the PCS Axis Job Service does not start, contact PCS Technical Services using the contact information in section titled *Technical Support* (page 25).

| 1 Computer Management                 |                                  |                                       |         |                                      |              |   | - 0 <del>- X</del>       |  |  |  |  |
|---------------------------------------|----------------------------------|---------------------------------------|---------|--------------------------------------|--------------|---|--------------------------|--|--|--|--|
| File Action View Help                 | File Action View Help            |                                       |         |                                      |              |   |                          |  |  |  |  |
| 🗢 🔿 🖄 📰 🖾 🙆 📓 🖬 🕨                     | ◆ ◆ 2 = 2 ≤ 2 = ► = = = ►        |                                       |         |                                      |              |   |                          |  |  |  |  |
| E Computer Management (Local)         | <ol> <li>Services</li> </ol>     |                                       | Actions |                                      |              |   |                          |  |  |  |  |
| b ¥ System Tools                      | PCS Axis Job Service 1.8         | Name                                  | Status  | Description                          | Startup Type | ٠ | Services .               |  |  |  |  |
| B Services and Applications           | Chart the second                 | Network Store Interface Service       | Started | This service delivers network notif  | Automatic    |   | More Actions             |  |  |  |  |
| Internet Information Services (IIS) M | 214C the service                 | G Office SourceEngine                 |         | Saves installation files used for up | Manual       |   | PCS Axis Job Service 1.8 |  |  |  |  |
| G Services                            | Constantions:                    | Geffice Software Protection Platform  |         | Enables the download, installatio    | Manual       |   | More Actions             |  |  |  |  |
| SOL Server Configuration Manager      | Monitors the PCS Axis job queue, | Parental Controls                     |         | This service is a stub for Windows   | Manual       |   |                          |  |  |  |  |
| , a second congenerating              | initiating jobs as they become   | Q. PCS Asis Job Service 1.8           |         | Monitors the PCS Axis job queue,     | Automatic    |   |                          |  |  |  |  |
|                                       | available.                       | Peer Name Resolution Protocol         |         | Enables serverless peer name reso    | Manual       |   |                          |  |  |  |  |
|                                       |                                  | Peer Networking Grouping              |         | Enables multi-party communicati      | Manual       |   |                          |  |  |  |  |
|                                       |                                  | Peer Networking Identity Manager      |         | Provides identity services for the   | Manual       |   |                          |  |  |  |  |
|                                       |                                  | Reformance Logs & Alerts              |         | Performance Logs and Alerts Coll     | Manual       |   |                          |  |  |  |  |
|                                       |                                  | Repug and Play                        | Started | Enables a computer to recognize      | Automatic    |   |                          |  |  |  |  |
|                                       |                                  | PnP-X IP Bus Enumerator               |         | The PnP-X bus enumerator servic      | Manual       |   |                          |  |  |  |  |
|                                       |                                  | Dostable Device Fourmenter Service    |         | Enforces and a policy for remova     | Manual       | L |                          |  |  |  |  |
|                                       |                                  | Power                                 | Started | Manages power policy and power-      | Automatic    | 2 |                          |  |  |  |  |
|                                       |                                  | Print Spooler                         | Started | Loads files to memory for later pri- | Automatic    | L |                          |  |  |  |  |
|                                       |                                  | Reports and Solutions Con             |         | This service provides support for    | Manual       |   |                          |  |  |  |  |
|                                       |                                  | Q Program Compatibility Assistant Ser | Started | This service provides support for t  | Manual       |   |                          |  |  |  |  |
|                                       |                                  | 🔍 Protected Storage                   |         | Provides protected storage for se    | Manual       |   |                          |  |  |  |  |
|                                       |                                  | 🧠 Quality Windows Audio Video Exper   |         | Quality Windows Audio Video Exp      | Manual       |   |                          |  |  |  |  |
|                                       |                                  | Remote Access Auto Connection M       |         | Creates a connection to a remote     | Manual       |   |                          |  |  |  |  |
|                                       |                                  | Remote Access Connection Manager      |         | Manages dial-up and virtual priva    | Manual       |   |                          |  |  |  |  |
|                                       |                                  | Remote Desktop Configuration          |         | Remote Desktop Configuration se      | Manual       |   |                          |  |  |  |  |
|                                       |                                  | Remote Desktop Services               |         | Allows users to connect interactiv   | Manual       |   |                          |  |  |  |  |
|                                       |                                  | Remote Desktop Services UserMode      |         | Allows the redirection of Printers/  | Manual       |   |                          |  |  |  |  |
|                                       |                                  | Remote Procedure Call (RPC)           | Started | The RPCSS service is the Service C   | Automatic    |   |                          |  |  |  |  |
|                                       |                                  | Remote Procedure Call (KPC) Locator   |         | in windows 2005 and earlier versi    | Manual       |   |                          |  |  |  |  |
|                                       |                                  | Routing and Remote Access             |         | Offers routing services to husines   | Disabled     |   |                          |  |  |  |  |
|                                       |                                  | A BRAT I TIT                          |         | B I BRATT F TI TE                    | 1 1 P        | ٠ |                          |  |  |  |  |
|                                       |                                  | <[                                    |         |                                      | ,            | _ |                          |  |  |  |  |
|                                       | Extended / standard /            |                                       |         |                                      |              |   |                          |  |  |  |  |

Figure 11-7. Computer Management Console

### **Related Topics**

- Activating Bridge Import for Operation
- About Job Service Viewer
- Viewing Current and Past Jobs